附件 2

## 建设工程技术人员专业科目继续教育指南

## 一、手机端 微信小程序学习平台操作流程

1.打开微信,进入小程序搜索界面,搜索"市州建筑业联合教育平台"点击进入。或使用微信扫描下方二维码,直接进入小程序主页面。

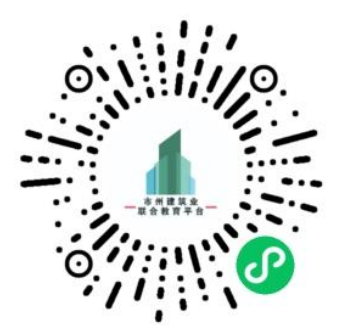

2.进入小程序后点击首页"内江学习平台"-点击"继续教育"-点击"建设工程技术人员专业科目继续教育培训"登录。

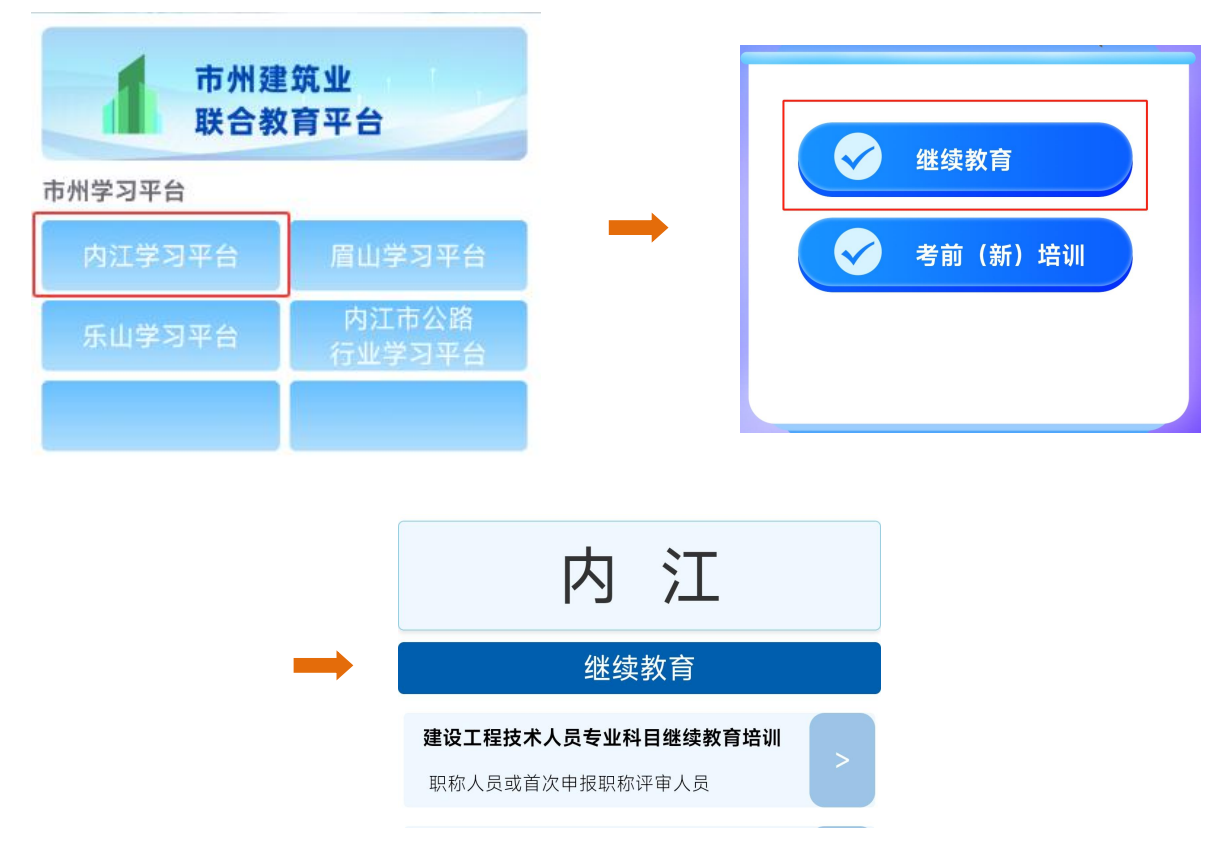

3.用户名为18位身份证号码,登录密码为身份证号码最后6 位数字。若身份证号码最后一位为字母"X",则用户名和密码中 的"X"均需使用大写形式。

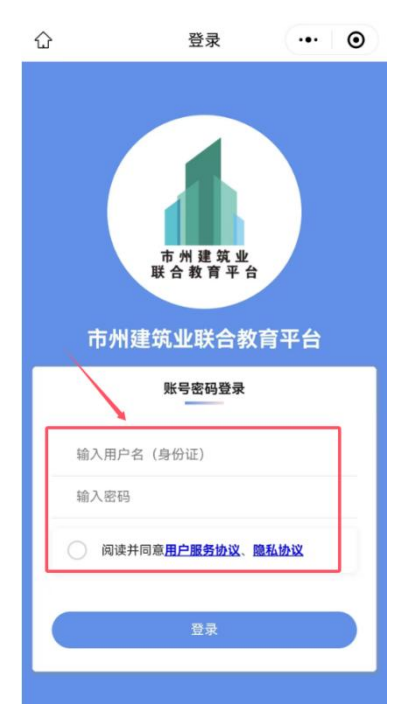

4.上传证件照片:登录成功后,点击首页下方"我的",上 传本人证件照片并核对本人信息。

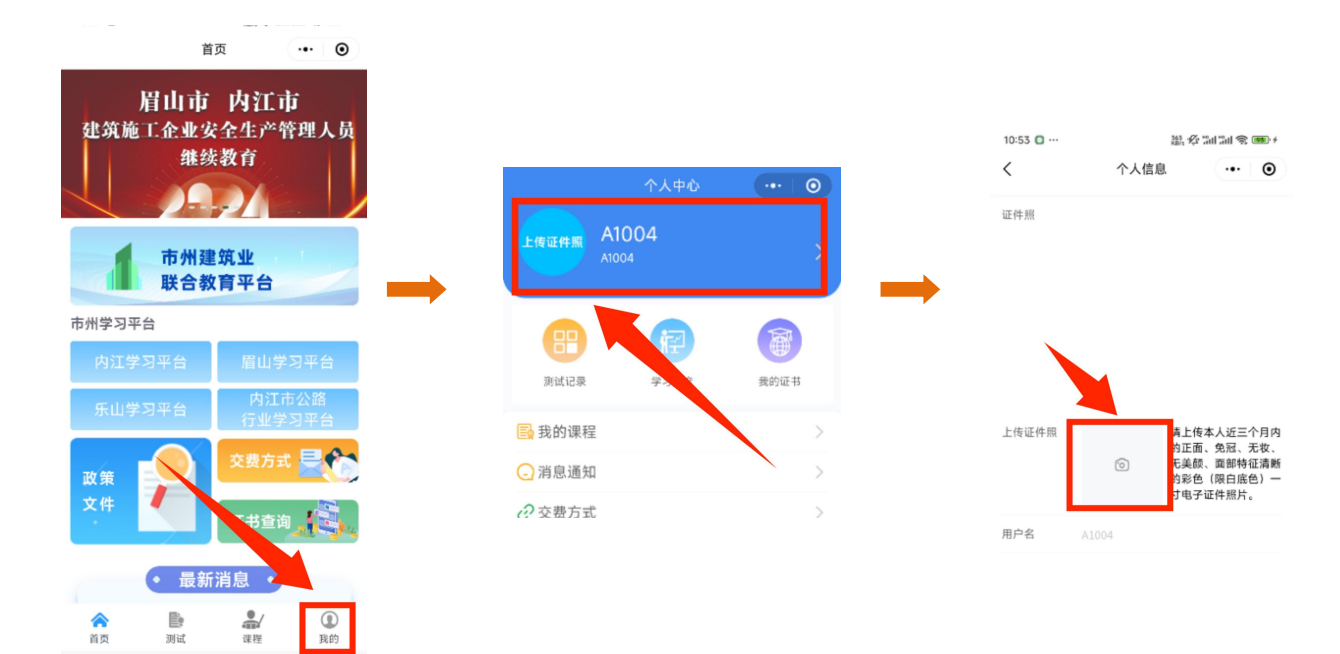

5.课程学习:登录成功后,点击首页下方"课程",点击"培训科目分类"选择相关课程进行学习。

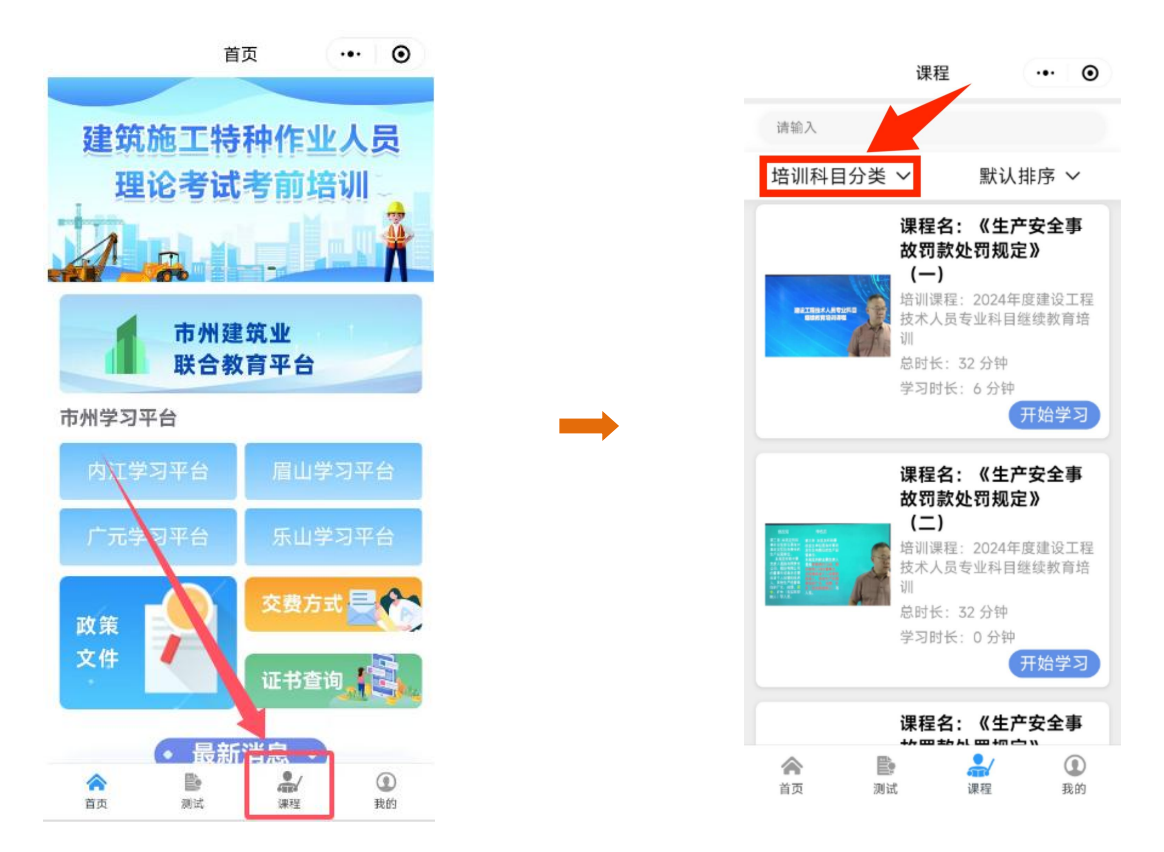

6.测试:点击首页下方"测试",选择相关学习科目进行测试。测试成绩 60 分以上为合格,未合格可再次测试。

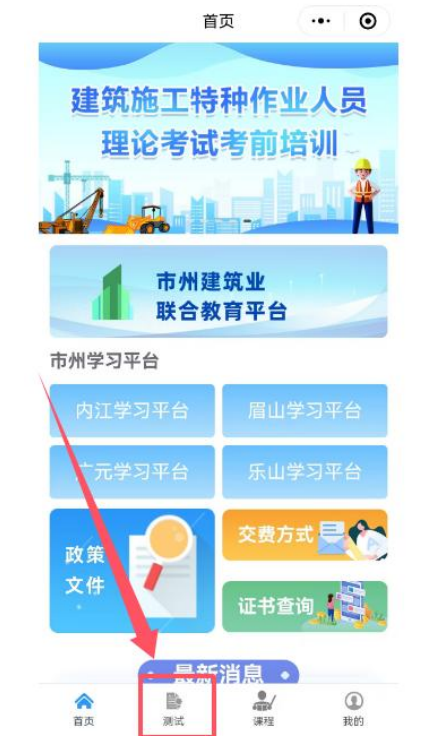

7.证书获取:测试合格后,点击"学习进度"选择相关培训科目点击"证书生成",待平台生成电子证书后点击"证书查看"下载保存电子证书。重新登录平台可在"我的证书"查看并获取。

| 个人中心               | ••• •       | く 培训课程列表 ・・・ ● 培训课程列表 ↓                                                         | 〈 培训课程列表 …                                                                    |
|--------------------|-------------|---------------------------------------------------------------------------------|-------------------------------------------------------------------------------|
| A1004<br>A1004     | >           | 培训科目 证书                                                                         | 2024年度交通工程技术人员专业利<br>目继续教育培训                                                  |
|                    | 我的证书        | <b>演示专业</b><br>课程分类测试:0分<br>需要学习时间:1分钟<br>已经学习时间:3分钟                            | 课程分类测试: 0 分<br>需要学习时间: 2700 分钟<br>已经学习时间: 11 分钟<br>是否需要完成学习: 是<br>品不需要会加测试: 不 |
| 1 我的课程             | >           | 是否需要完成学习:是<br>是否需要参加测试:是                                                        | 定日需要参加肉瓜, 日<br>证书颁发: 有证书                                                      |
| ] 消息通知             | >           | 证书颁发:有证书                                                                        | 是否已生成证书:未生成<br>证书编号:                                                          |
| 9 交费方式             | >           | 是否已生成证书:未生成<br>证书编号:                                                            | 刷新时间 前往课程                                                                     |
| 了<br>分享给朋友         | >           | 刷新时间 前往课程                                                                       | 证书生成证书查看                                                                      |
| ♀关于                | >           | 证书查看                                                                            |                                                                               |
| 1 退出登录             | >           |                                                                                 | 20 4年度交通工程技术,贡公需和<br>了继续教育培训                                                  |
|                    |             | 2024年度建设工程技术人员专业科<br>目继续教育培训<br>课程分类测试: 70分<br>需要学习时间: 2700分钟<br>已经学习时间: 2700分钟 | 课程分类测试: 0 分<br>需要学习时间: 1350 分钟<br>已经学习时间: 8 分钟<br>是否需要完成学习: 是<br>是否需要参加测试: 否  |
| ▲<br>■<br>前页 別は 课刊 | / ①<br>1 我的 | 是否需要完成学习:是<br>是否需要参加测试:是<br>证书颁发:有证书                                            | 业书颁友:有证书<br>是否已生成证书:未生成<br>证书编号:                                              |

|         | 个人中心           | •••   ••      |
|---------|----------------|---------------|
| 上传证件照   | A1004<br>A1004 |               |
|         |                |               |
| 即试记录    | 学习进度           | 我的证书          |
| 📑 我的课程  |                |               |
| 🕞 消息通知  |                | $\rightarrow$ |
| 交费方式    |                | >             |
| ☑ 分享给朋友 | 友              | >             |
| 😡 关于    |                | >             |
|         |                |               |

| <b>会</b><br>首页 | 副词 | 课程 | ① 我的 |
|----------------|----|----|------|
|                |    |    |      |

## 二、电脑端 网页学习平台操作流程

学习平台网址: https://exam.njscia.com/

1.登录:用户名为18位身份证号码,登录密码为身份证号码 最后6位数字。若身份证号码最后一位为字母"X",则用户名和 密码中的"X"均需使用大写形式。登录验证码英文字母不区分大 小写。

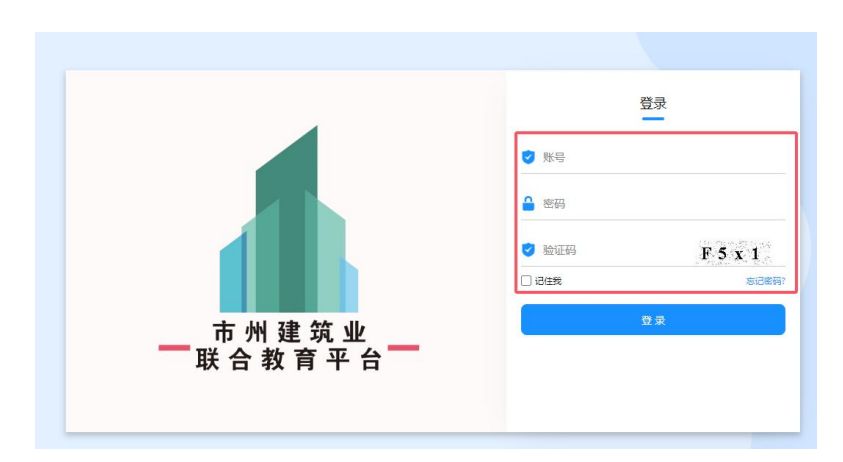

 2. 上传证件照片:登录成功后,点击首页下方"我的信息", 上传本人证件照片并核对本人信息。

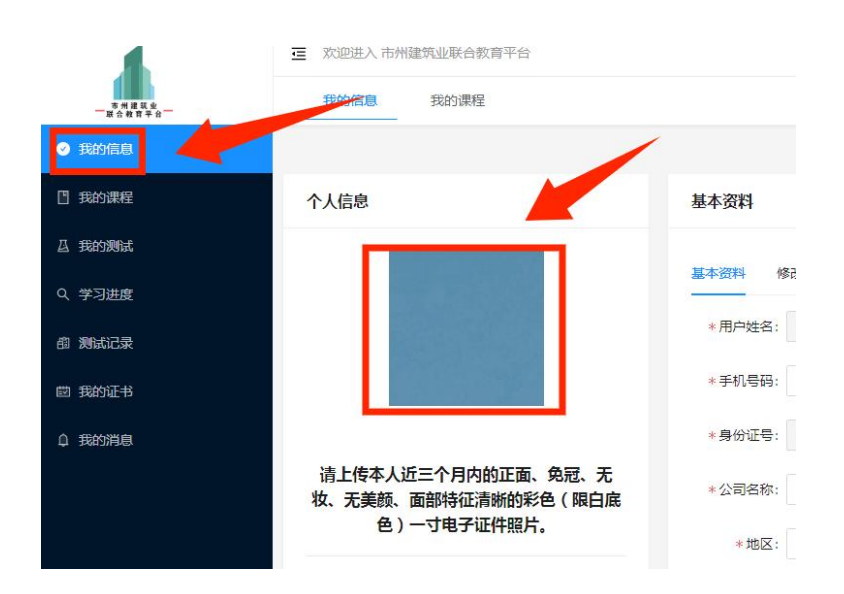

3.课程学习:登录成功后,点击"我的课程"选择相关课程 进行学习。

|                                           | 交迎进入市州建筑业联合教育平台          |   |
|-------------------------------------------|--------------------------|---|
|                                           | 我的信息  我的课程               |   |
| <ul> <li>         ● 我的信息      </li> </ul> |                          |   |
| [] 我的课程                                   | 培训科目分类: 选择科目分类分类         | k |
| L 我的测试                                    | 培训科目                     |   |
| Q 学习进度                                    | 2024年度建筑施工企业安全生产管理人员考前培训 |   |

4.测试:点击"我的测试",选择相关学习科目进行测试。
 测试成绩 60 分以上为合格,未合格可再次测试。

| ——亦州淮筑业<br>——联合教育平台—— | 我的信息 我的课程 我的测试                                                           |      |
|-----------------------|--------------------------------------------------------------------------|------|
| ❷ 我的信息                | 正在进行的测试                                                                  |      |
| 一 我的课程                | 2020年度建设工程技术人员专业科目继续教育培训测试 (2016年)                                       |      |
| <b>△ 我的测试</b>         | □ 持续时间:2024-07-19~2024-12-31                                             |      |
| Q、学习进度                | <ul> <li>④ 考试时间:90分钟</li> <li>△ 培训课程:2020年度建设工程技术人员专业科目继续教育培训</li> </ul> |      |
| 的 测试记录                | 试卷总分:100分<br>单选题:35 道 单选题分值:2 分                                          | 开始考试 |
| 國 我的证书                | 多选题:10道 多选题分值:3分<br>判断题:0道 判断题分值:0分                                      |      |
| ♀ 我的消息                | 解答题:0道解答题分值:0分                                                           |      |
|                       |                                                                          |      |

5.证书获取:测试合格后,点击"我的证书"选择相关培训 年度点击"证书生成",待平台生成电子证书后点击"证书查看" 下载保存电子证书。重新登录平台可在"我的证书"查看并获取。

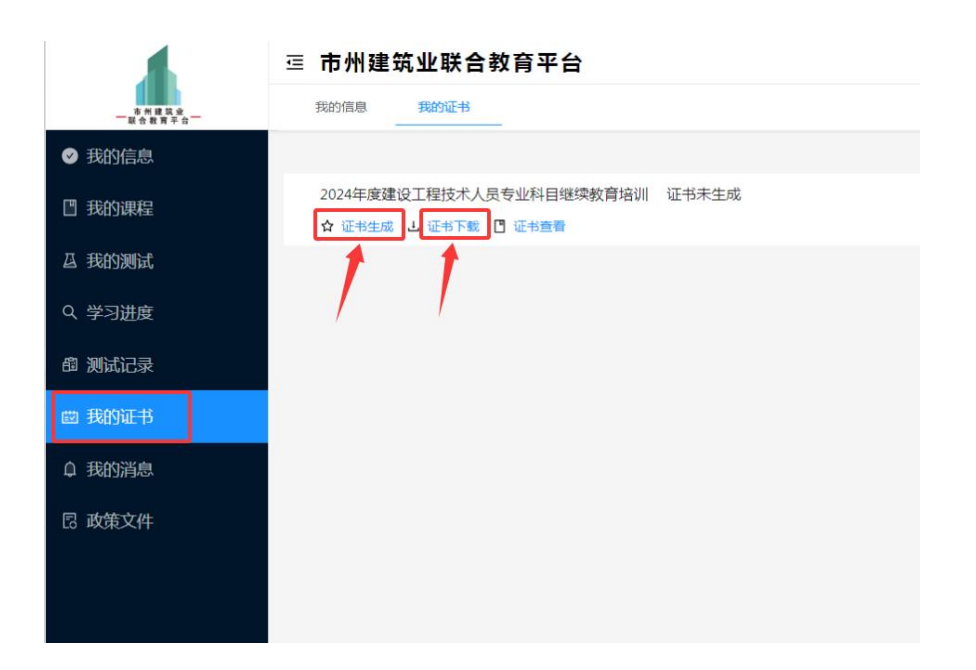